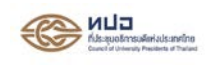

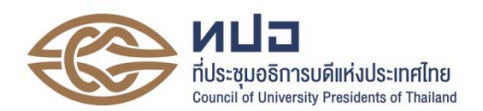

## คู่มือการใช้งานระบบสารสนเทศเพื่อการคัดเลือกกลางบุคคลเข้าศึกษาในสถาบันอุดมศึกษา (Thai University Central Admission System : TCAS) ปีการศึกษา 2562 (ระบบ TCAS62) – รอบ 1 Portfolio สำหรับผู้สมัคร

## ที่มาและเหตุผล

ระบบการคัดเลือกกลางบุคคลเข้าศึกษาในสถาบันอุดมศึกษา (Thai University Central Admission System: TCAS) เป็นระบบที่เกิดขึ้นจากนโยบายของรัฐมนตรีว่าการกระทรวงศึกษาธิการ ที่มอบหมายให้ ที่ ประชุมอธิการบดีแห่งประเทศไทย (ทปอ.) พิจารณาปรับรูปแบบการรับเข้าศึกษา ไม่ให้มีการวิ่งรอกสอบ ลด ค่าใช้จ่ายในการสมัคร และป้องกันการใช้สิทธิ์ซ้ำซ้อน ทปอ. ได้รับหลักการ โดยเสนอแนวทางการรับนักเรียน เข้าศึกษาต่อในสถาบันอุดมศึกษาแบบใหม่ โดยสถาบันอุดมศึกษาในเครือข่าย ทปอ. จำนวน 28 แห่ง (ปี การศึกษา 2562 สมาชิกเครือข่าย ทปอ. มีจำนวน 34 แห่ง) ร่วมกันพิจารณากระบวนการคัดเลือกบุคคลเข้า ศึกษาต่อในสถาบันอุดมศึกษา เพื่อต้องการให้เกิดความเท่าเทียมกัน ซึ่งเริ่มใช้ตั้งแต่ปีการศึกษา 2561 เป็นต้น ไป

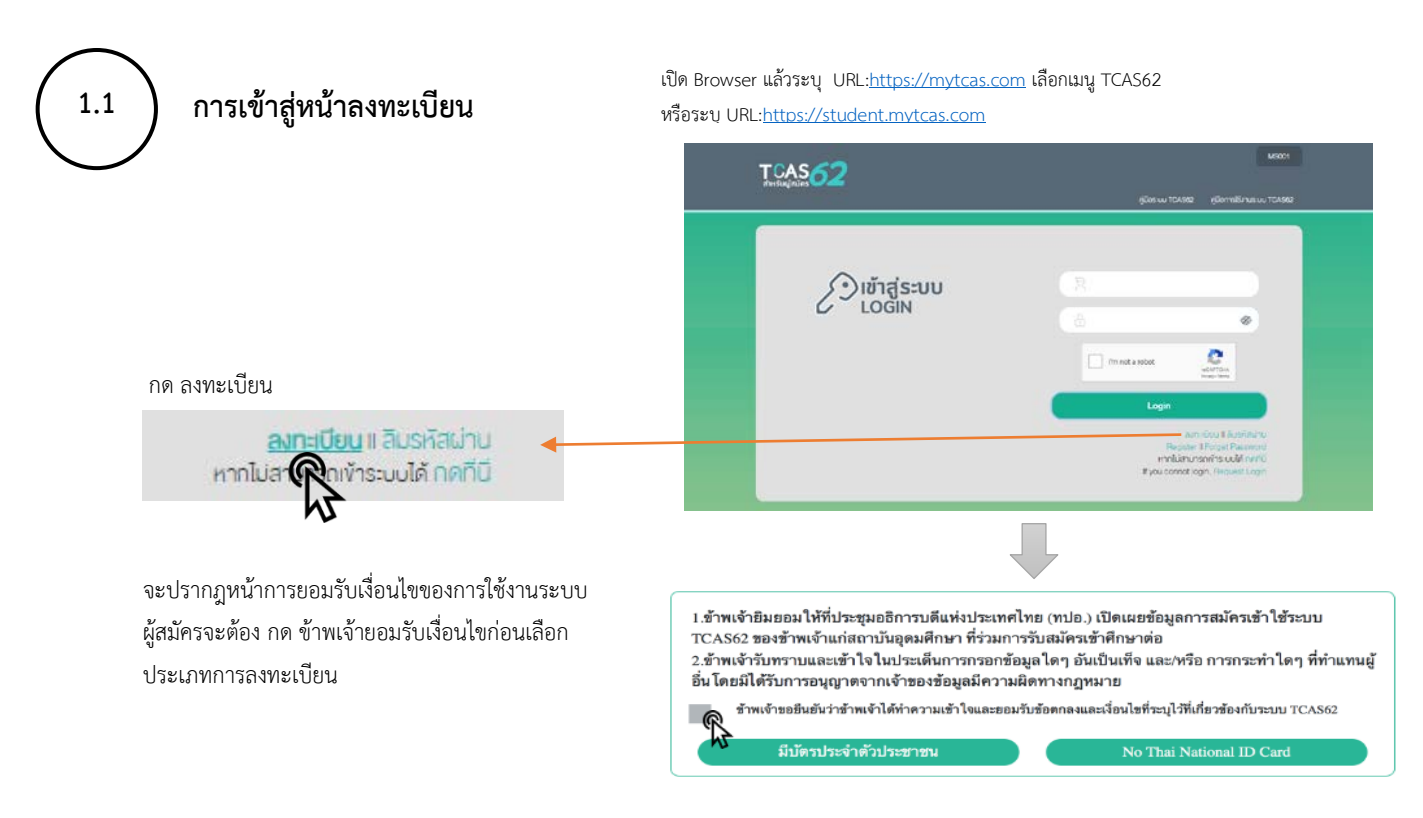

## 1. การลงทะเบียนเข้าใช้งานระบบ สำหรับนักเรียน

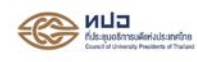

| สั<br>กรอกขั      | อมูลส่วนตัว                                                | TCAS 62     |                              |                       | . Metaa                                                                                                    |
|-------------------|------------------------------------------------------------|-------------|------------------------------|-----------------------|----------------------------------------------------------------------------------------------------|
| กัปหว้ายัง*       | A         (b)         (anb)                                | R           | <b>ว</b><br>กรอกข้อมูลส่วนตั | D                     |                                                                                                    |
| Su-dau-D dia*     | uatrotyCate                                                |             |                              |                       |                                                                                                    |
| ເອາດີສຣມປອງມີທາງ  | Star · Counter · C                                         |             |                              | wantare.              |                                                                                                    |
| เลขนิงธมประมารการ |                                                            |             | eter 💌 🚺                     |                       | nano:                                                                                                    |
|                   |                                                            | See See     | au Difer                     | ) ( sababrok          |                                                                                                    |
| ข้อมูลส่วน        | ทัว                                                        |             |                              |                       |                                                                                                    |
| 1.                | เลขประจำตัวประชาชน <u>* บังคับกรอก</u>                     |             | usin (1                      | ee: 0                 | magaint:                                                                                                    |
|                   | (ต้องเป็นตัวเลขและถูกหลักเลขประจำตัวประชาชน 13 หลัก)       |             | 1012191 C                    | ver D C               |                                                                                                    |
| 2.                | คำนำหน้าชื่อ <u>* บังคับเลือก</u>                          | inpution of | (econdudati)                 |                       |                                                                                                    |
| 3.                | ชื่อ * <u>บังคับกรอก</u> (ภาษาไทย)                         |             |                              |                       |                                                                                                    |
| 4.                | นามสกุล <u>* บังคับกรอก</u> (ภาษาไทย)                      | Code        |                              | V) (andrea            | · · · · ·                                                                                                    |
| 5.                | วันเดือนปีเกิด <u>* บังคับเลือก</u>                        | 1000        | nue.                         | · Castador            |                                                                                                    |
| 6.                | โทรศัพท์มือถือ (เป็นตัวเลขไม่เว้นวรรค ไม่มีเครื่องหมายใดๆ) |             |                              |                       |                                                                                                    |
| 7.                | อีเมล <u>* บังคับกรอก</u>                                  |             | 9                            |                       |                                                                                                    |
| 8.                | เลขประจำตัวประชาชนบิดา                                     |             |                              | arohanay 2061         |                                                                                                    |
| 9.                | ชื่อบิดา <u>* บังคับกรอก</u>                               |             |                              | Y Loter               | , in the second second se |
| 10.               | นามสกุลบิดา <u>* บังคับกรอก</u>                            | - Any       | energinete,                  | a rechelar sea dava . |                                                                                                    |
| 11.               | เลขประจำตัวประชาชนมารดา                                    |             | nadir na Anna -              |                       |                                                                                                    |
| 12.               | ชื่อมารดา <u>* บังคับกรอก</u>                              |             |                              | -                     |                                                                                                    |
| 13.               | นามสกุลมารดา <u>* บังคับกรอก</u>                           |             |                              |                       |                                                                                                    |
|                   |                                                            |             |                              |                       |                                                                                                    |
|                   |                                                            |             |                              |                       |                                                                                                    |
|                   | ¥                                                          |             |                              |                       |                                                                                                    |
|                   |                                                            |             |                              |                       |                                                                                                    |
| Vegeter Hanne     | enniti)                                                    |             |                              |                       |                                                                                                    |
| foj.              |                                                            |             |                              |                       |                                                                                                    |
| føde*             | v andras                                                   |             | - institutes                 |                       |                                                                                                    |
| "surinua"         | 🗸 sishisridi*                                              | (           | างมูลประกรัสม                |                       |                                                                                                    |

- เขต/อำเภอ <u>\* บังคับเลือก</u>
- แขวง/ตำบล <u>\* บังคับเลือก</u>
- รหัสไปรษณีย์

#### ข้อมูลโรงเรียน

- รหัสประจำตัวนักเรียน <u>\* บังคับกรอก</u>
- ปีการศึกษาที่จบ <u>\* บังคับเลือก</u>
- จังหวัดของโรงเรียน <u>\* บังคับเลือก</u>
- โรงเรียน <u>\* บังคับเลือก</u>
- 5. ชื่อครูแนะแนว/ผู้ติดต่อ <u>\* บังคับกรอก</u>
- นามสกุลครูแนะแนว/ผู้ติดต่อ <u>\* บังคับกรอก</u>
- เบอร์โทรศัพท์ครูแนะแนว/ผู้ติดต่อ <u>\* บังคับกรอก</u>

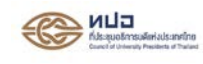

# การแสดงข้อผิดพลาดจากการกรอกข้อมูลไม่ถูกต้องหน้าลงทะเบียน

| <ol> <li>เลขประจำตัวประชาชน<br/>เลงประจำตัวประชาชน</li> </ol>                                                                                                    | <u>ข้อความแจ้งข้อผิดพลาด</u><br>แฟรhRobanu •<br>เมษะกำรงกาย       |  |  |
|----------------------------------------------------------------------------------------------------|-------------------------------------------------------------------|--|--|
| <ol> <li>คำนำหน้าชื่อ</li> <li>คำนำหน้าชื่อ *</li> <li>นาย     นาย     นาย     นาย     </li> </ol>                                                                                                    | <u>ข้อความแจ้งข้อผิดพลาด</u><br>คำนำหน้าชือ* ✓<br>ระบุคำนำหน้า    |  |  |
| <ul> <li>3. ชื่อ</li> </ul>                                                                                                    | <u>ข้อความแจ้งข้อผิดพลาด</u><br>ชื่อ *<br>อิจไปทรมกับข้อมูลในระบบ |  |  |
| 4. นามสกุล<br>บามสกุล •                                                                                                    | ข้อความแจ้งข้อผิดพลาด<br>บามสกุล *<br>บามสกุลไม่ครงกับขอยูลในระบบ |  |  |
| 5.       วันเดือนปีเกิด         วัน-เดือน-ปี เกิด *         อื่อน       อิบาามีด *         อิบาาลอบ-ปี เกิด *         อิบาาลอบ-ปี เกิด *         อิบาาลอบาาลอบาาลอบาาลอบาาลอบาาลอบาาลอบาา | ข้อความแจ้งข้อผิดพลาด<br>วิน-เดือน-บ เกิด *<br>วินทีไปถูกต้อง     |  |  |
| 6. อีเมล<br><sub>อิแส์</sub> .                                                                                                    | <u>ข้อความแจ้งข้อผิดพลาด</u><br><sub>อีแล่*</sub>                 |  |  |

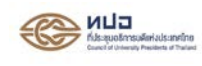

| 7. ชื่อบิดา<br>ชีอบิดา*                      | <u>ข้อความแจ้งข้อผิดพลาด</u><br>ชื่อบิดา *<br>ระบุรีอบิดา          |
|----------------------------------------------|--------------------------------------------------------------------|
| 8. นามสกุลบิดา                               | <u>ข้อความแจ้งข้อผิดพลาด</u><br>นามสกุลบิดา *                      |
| 9 ชื่อบารดา                                  | ระบุบามสกุลบิดา                                                    |
| ชื่อมารดา *                                  | ชื่อมารดา *<br>ระบุรีอบารดา                                        |
| 10. นามสกุลมารดา<br>นามสกุลมารดา *           | <u>ข้อความแจ้งข้อผิดพลาด</u><br>นามสกุลบารคา *<br>ระบุนามสกุลบารคา |
| 11. ที่อยู่<br>ทีอยู่*                       | <u>ข้อความแจ้งข้อผิดพลาด</u><br>                                   |
| 12. จังหวัด<br><sub>จิหวัด</sub> .           | ข้อความแจ้งข้อผิดพลาด<br>โมหวัด*                                   |
| 13. เขต/อำเภอ                                | <u>ข้อความแจ้งข้อผิดพลาด</u><br>เหต่อนอง<br>ระเทศชาต               |
| 14. แขวง/ตำบล<br>แงง/ตำบล'                   | ข้อความแจ้งข้อผิดพลาด<br>แขวมต่านล* 🗸                              |
| 15. รหัสไปรษณีย์<br>ร <sub>หิสไปรษณีย์</sub> | ข้อความแจ้งข้อผิดพลาด<br>รหัสไปรษณีย์ *<br>ระบุจัดโปรษณีย์         |

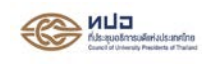

| 16. รหัสประจำตัวนักเรียน<br>รณรทอบรม                                                                                                    | <u>ข้อความแจ้งข้อผิดพลาด</u><br>รศิสประจำคัวมีกเรียน *<br>รศิสมระจำคัวมีกเรียน *                                                                    |
|----------------------------------------------------------------------------------------------------|----------------------------------------------------------------------------------------------------|
| 17. จังหวัดของโรงเรียน<br>จิหวัดของโรมรัยน*                                                                                                    | <u>ข้อความแจ้งข้อผิดพลาด</u><br>จัมกวัดของโรงเรียน *                                                                                                |
| 18. โรงเรียน<br>โมรัยบ*                                                                                                    | ข้อความแจ้งข้อผิดพลาด<br>โรงเรียน* V                                                                                                    |
| 19. ชื่อครูแนะแนว/ผู้ติดต่อ<br>ชื่อผู้ติดต่อ *                                                                                                    | ข้อความแจ้งข้อผิดพลาด<br>ชื่อผู้ติดต่อ *<br>ธะบุธีอผู้ติดต่อ                                                                                        |
| 20. นามสกุลครูแนะแนว/ผู้ติดต่อ<br>บามสกุลผู้ติดต่อ •                                                                                                    | ข้อความแจ้งข้อผิดพลาด<br>นามสกุลผู้ติดต่อ *<br>ระนุนานสกุลผู้ติดต่อ                                                                                 |
| 21. เบอร์โทรศัพท์ครูแนะแนว/ผู้ติดต่อ<br>เบอร์ผู้ติดต่อ*                                                                                                 | <u>ข้อความแจ้งข้อผิดพลาด</u><br>เบอร์ผู้ติดต่อ *<br>ระมางร์ผู้ติดต่อ                                                                                |
| 22. กรณีเลขประจำตัวประชาชน ของผู้สมัคร<br>มีในฐานข้อมูลของระบบ แต่ข้อมูล ชื่อ<br>นามสกุล รหัสประจำตัวนักเรียน หรือ<br>โรงเรียน ไม่ตรงกับฐานข้อมูลในระบบ | ข้อความแจ้งข้อผิดพลาด<br>บ่อมูลของท่านไม่ถูกต่อง กรุณาติดต่อโรงเรียนต่นสังกัด เพื่อดำเนินกา<br>แก้ไขข่อมูลให้ถูกต่องและส่งให้หน่วยงานห่นสังกัดต่อไป |

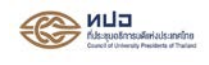

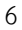

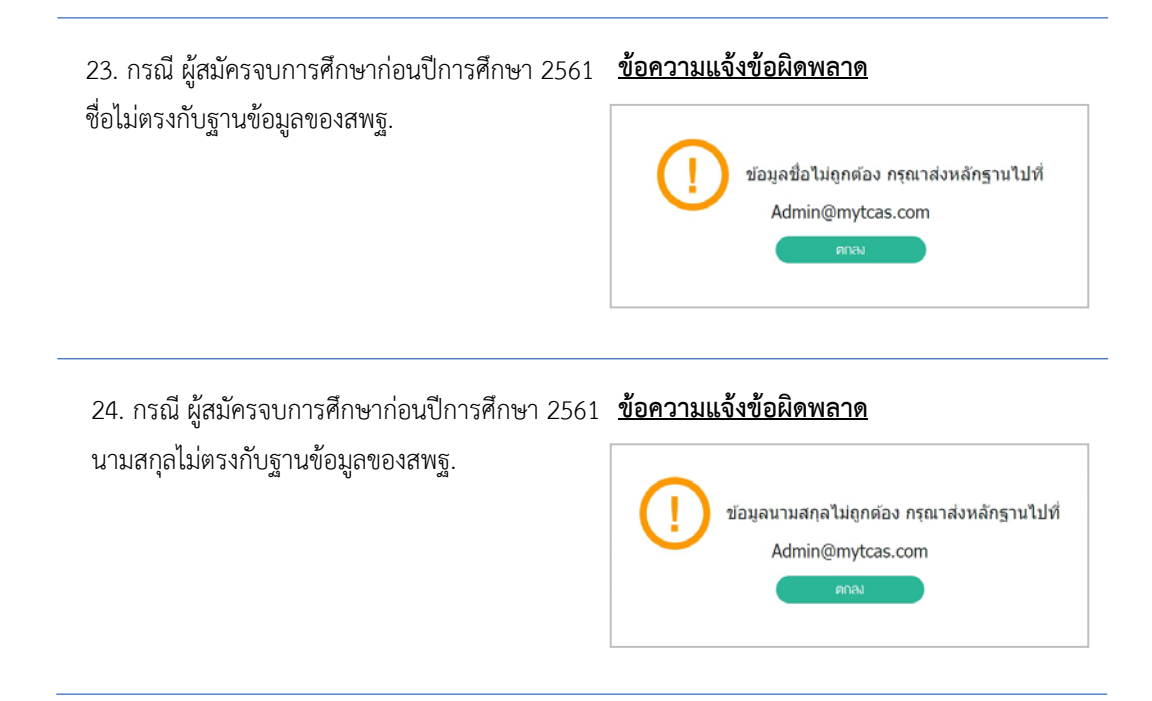

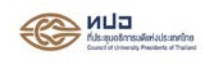

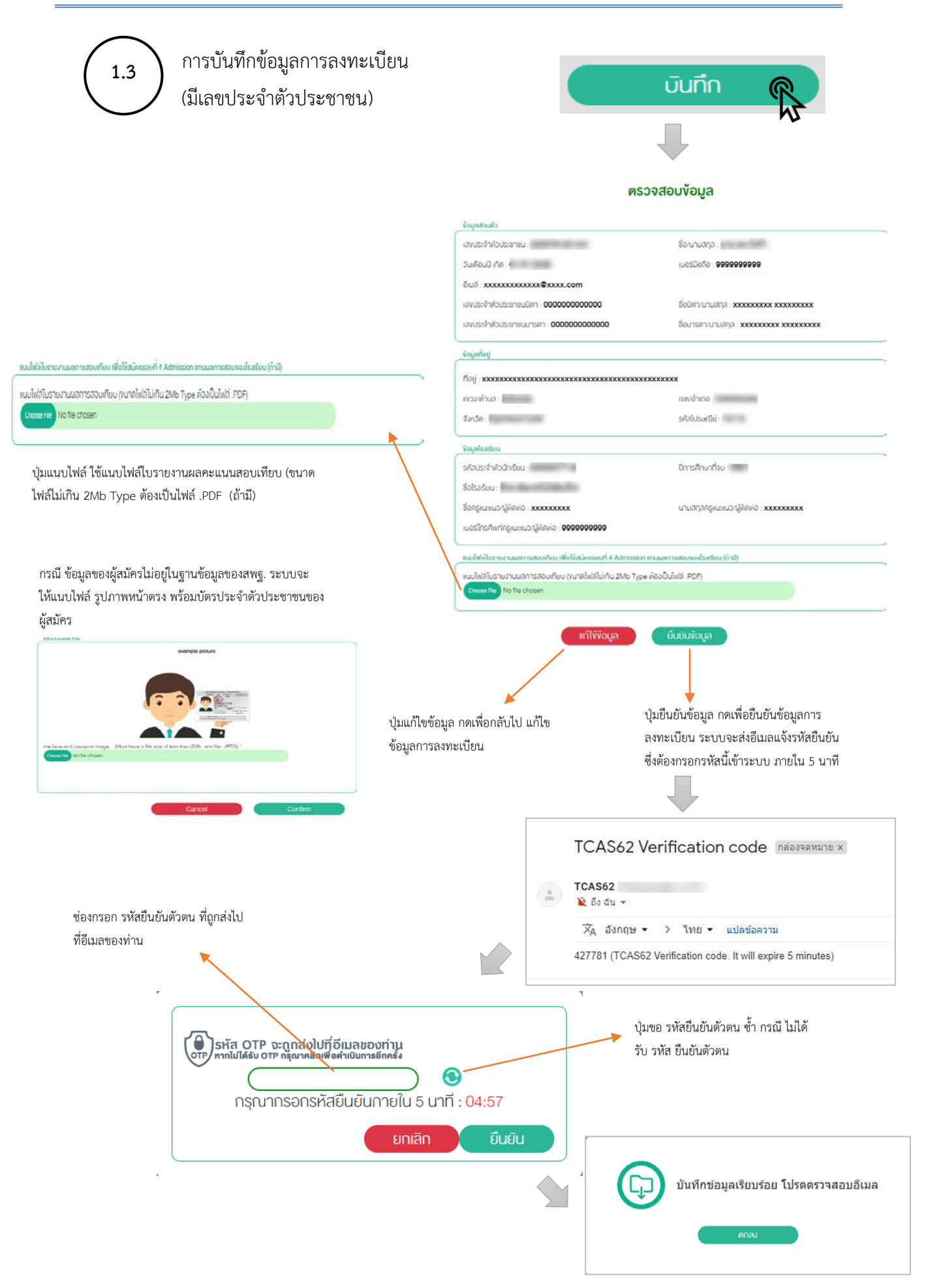

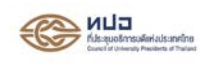

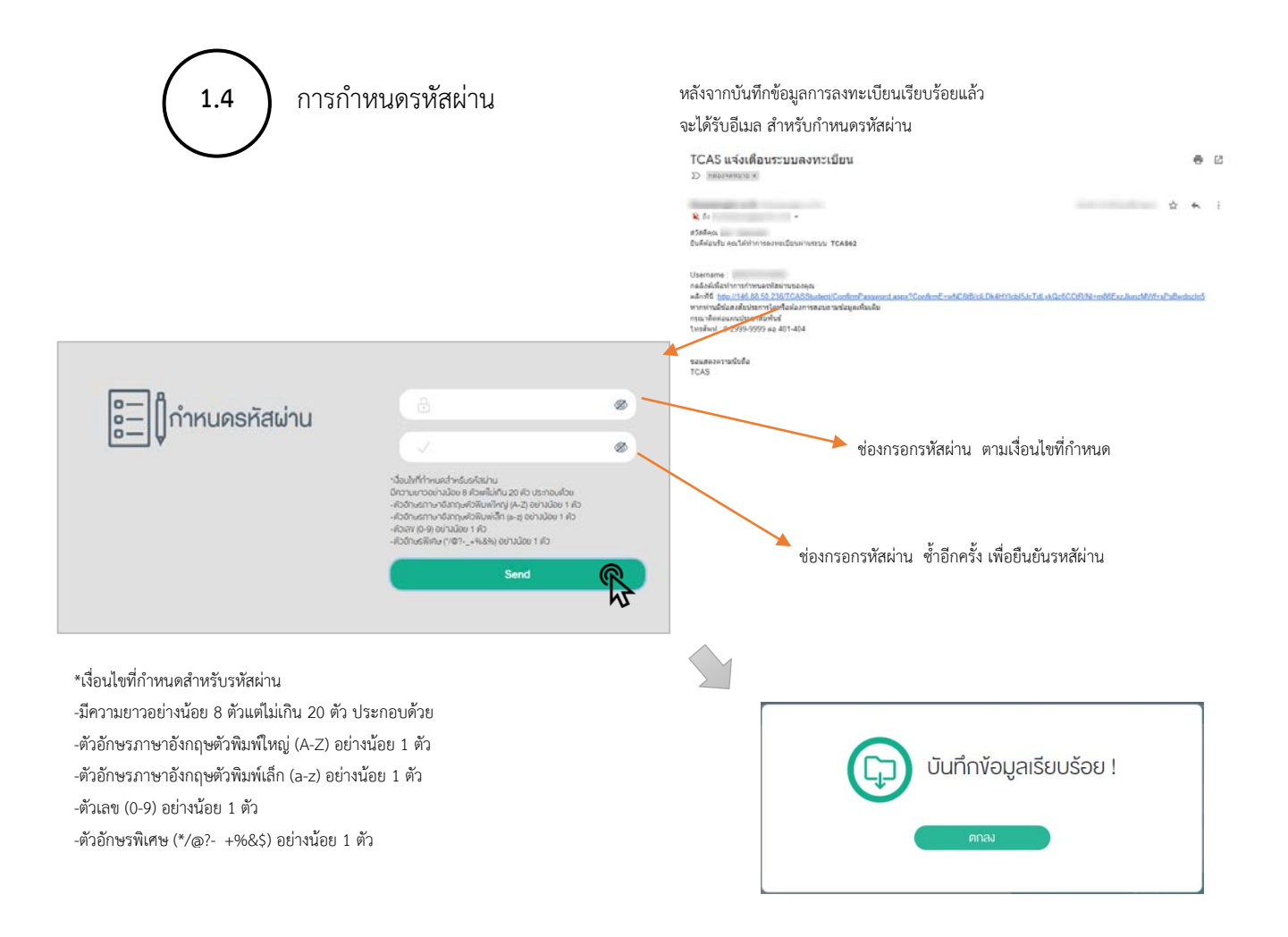

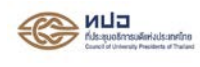

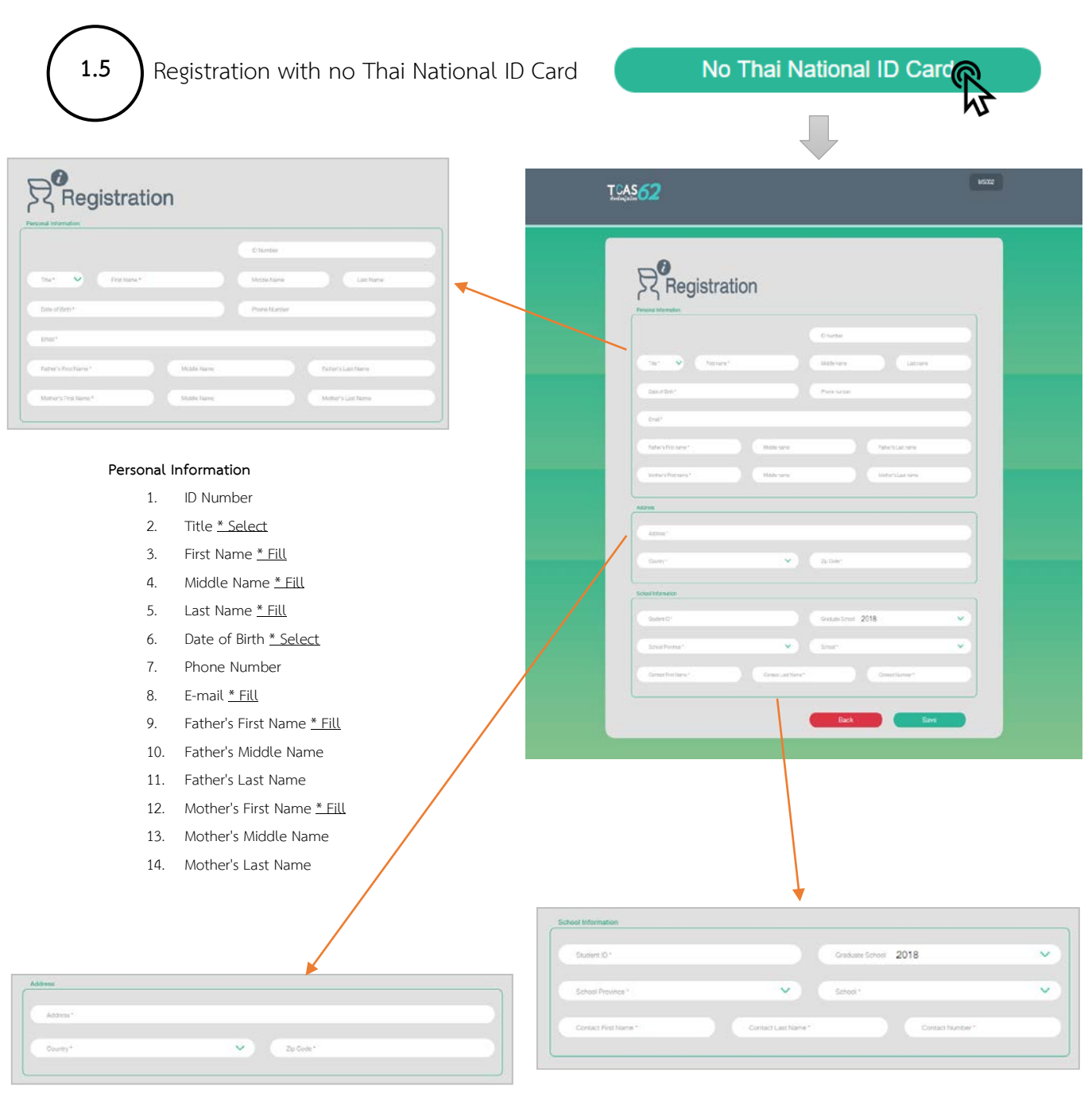

#### Mailing Address

- 1. Address <u>\* Fill</u>
- 2. Country <u>\* Select</u>
- 3. Zip code <u>\* Fill</u>

#### School Information

- 1. Student ID <u>\* Fill</u>
- 2. Graduate Year <u>\* Select</u>
- 3. School Province <u>\* Select</u>
- 4. School <u>\* Select</u>
- 5. Contact First Name <u>\* Fill</u>
- 6. Contact Last Name <u>\* Fill</u>
- 7. Contact Phone Number <u>\* Fill</u>

![](_page_9_Picture_0.jpeg)

### Error Message

| 1. | Title   | <u>Error Message</u> |        |         |        |
|----|---------|----------------------|--------|---------|--------|
|    | Title * |                      | $\sim$ | Title * | $\sim$ |
|    |         |                      |        |         |        |
|    |         | Mr.                  |        |         |        |
|    |         | Miss.                |        |         |        |
|    |         |                      |        |         |        |

## 2. Date of Birth

| ~  | lan |    |     | 0  | -  | •  |
|----|-----|----|-----|----|----|----|
| 0  | Jan |    | 199 | 3  |    |    |
| Su | Мо  | Tu | We  | Th | Fr | Sa |
|    |     |    |     |    | 1  | 2  |
| 3  | 4   | 5  | 6   | 7  | 8  | 9  |
| 10 | 11  | 12 | 13  | 14 | 15 | 16 |
| 17 | 18  | 19 | 20  | 21 | 22 | 23 |
| 24 | 25  | 26 | 27  | 28 | 29 | 30 |

### Error Message

Date of Birth \*

| 3. E-mail              | Error Message         |
|------------------------|-----------------------|
| E-mail *               | E-mail *              |
|                        |                       |
| 4. Father's First Name | Error Message         |
| Father's First Name *  | Father's First Name * |
|                        |                       |
| 5. Mother's First Name | Error Message         |
| Mother's First Name *  | Mother's First Name * |
|                        |                       |

![](_page_10_Picture_0.jpeg)

| 6. Address                   | Error Message                                                                            |
|------------------------------|------------------------------------------------------------------------------------------|
| Address *                    | Address *                                                                                |
| 7. Country<br>Country*       | Error Message                                                                            |
| 8. Zip Code<br>Zip Code*     | Error Message<br>Zip Code*                                                               |
| 9. Student ID<br>Student ID* | Error Message<br>Student ID                                                              |
| 10. School<br>School* ✓      | Error Message<br>School*                                                                 |
| 11. Invalid First Name       | Error Message<br>Invalid First Name. Please send your<br>Information to Admin@mytcas.com |

![](_page_11_Picture_0.jpeg)

![](_page_11_Figure_3.jpeg)

![](_page_12_Picture_0.jpeg)

## 2. การ Login เข้าใช้งานระบบ

![](_page_12_Picture_3.jpeg)

![](_page_13_Picture_0.jpeg)

![](_page_13_Figure_3.jpeg)

![](_page_14_Picture_0.jpeg)

## 3. การใช้งานระบบ TCAS62

![](_page_14_Figure_3.jpeg)

![](_page_15_Picture_0.jpeg)

![](_page_15_Figure_2.jpeg)

ปุ่มค้นหาข้อมูล

ข้อมูลที่ค้นหา

to annömlöönendecönen in

0027677784

restriction and

24

![](_page_16_Picture_0.jpeg)

ตรวจสอบข้อมูลคะแนน 3.3 o daar TCAS62 w1 w12 w13 w14 w15 กรณีที่ผู้สมัครมี 3.3.1 ข้อมูล GPAX 5 ภาคเรียน ตรวจสอบข้อมูลคะแนน GPAX 50 ปีการศึกษา GPI ระบบจะแสดงข้อมูลคะแนน GPAX 5 ภาคเรียน กรณที่ข้อมูลไม่ถูกต้อง ให้กดปุ่ม กรณีที่ข้อมูลถูกต้อง ให้กดปุ่ม แจ้งข้อมูลไม่ถูกต้อง ยืนยันข้อมูล ยืนยันข้อมูล แจ้งข้อมูลไม่ถูกต้อง ข้อมูลปัจจุบัน ข้อมูลที่ต้องการเปลี่ยนแปลง ยืนยันข้อมูลของท่านถูกต้อง เลขประจำตัวประชาชน มีการศึกษา GPAX8 ยืนยันเสร็จสมบูรณ์ ยืนยันการแจ้ง GPAX ไม่ถูกต้อง กรณีกดปุ่มยืนยันแต่ไม่ได้มีการแก้ไขข้อมูล -1 --- 2 --- 3 --- 4 --- 5 ไม่มีการเปลี่ยนแปลงข้อมูล ตรวจสอบข้อมูลคะแนน GPAX บามสาด กรณีใส่ข้อมูลเกรดเฉลี่ยไม่ถูกต้อง ข้อมูลแสดงการยืนยันข้อมูลของผู้สมัคร รูปแบบเกรดเฉลี่ยไม่ถูกต้อง ระบบจะส่งอีเมลแจ้งผล การยืนยันข้อมูลยืนยัน การยืนยันข้อมูลคะแนนถูกต้อง เณษตรรร -1 ..... Nue que ระบบได้รับการอื่นอิง รัพที่ : 24/11/2018 เดษที่ด้ายตั้ง ณ์ โทระ 02-354-5150-2 เสล สันเด duña alm - mia

.....

![](_page_17_Picture_0.jpeg)

ระบบจะส่งอีเมลแจ้งผลการยืนยันข้อมูล

![](_page_17_Figure_3.jpeg)

ผู้สมัคร และแจ้งให้ติดต่อโรงเรียนต้นสังกัด เพื่อ 🔺 ดำเนินการส่งคะแนน GPAX ให้หน่วยงานต้นสังกัด 18

![](_page_18_Picture_0.jpeg)

![](_page_18_Figure_2.jpeg)

-

......

![](_page_19_Picture_0.jpeg)

\_\_\_ระบบจะส่งอีเมลแจ้งผลการยืนยันข้อมูล

![](_page_19_Figure_3.jpeg)

| 3.4.1                            | ประกาศผลและยืนยันสิทธิ<br>กรณีไม่ผ่านการคัดเลือก หรือ | TCAS 62 | men win 2 win 3 wie 4 win 5<br>where where accordingers also increased according                                                                    | o Anti 5004<br>⊕ nona mittu |
|----------------------------------|-------------------------------------------------------|---------|----------------------------------------------------------------------------------------------------|-----------------------------|
| $\bigcirc$                       | ไม่ได้สมัครคัดเลือก                                   | Ustān   | ารยืนยันสิทธิ์และไปยืนยันสิทธิ์ที่ได้ค่าเนินการไปเล่ว                                                                                               |                             |
|                                  | ในรอบที่ 1 Portfolio                                  | NJ/10/  | งหม่การสมสิทธิภายในสิทธิภายในสิทธิภายในสิทธิ<br>ๆ : สามารถนับเป็นหรือปลี่ยมแปลงสายกำร้านการกัลเพื่อก ได้พับบ 3 ค<br>- สามารถนับเป็นหรือความ 17.0000 | śamóu                       |
| ไม่พบข้อมูลสา<br>ที่ 1 Portfolic | ขาวิชา ที่ผ่านการคัดเลือกในรอบ                        | amen    | ารอับอันสิทธิ์ส่ายุด<br>                                                                                                    |                             |

![](_page_20_Picture_0.jpeg)

![](_page_20_Figure_2.jpeg)

รหัสยืนยัน

![](_page_21_Picture_0.jpeg)

## **กรณีเปลี่ยนการยืนยัน/ไม่ยืนยันครั้งที่ 3** ระบบจะมีข้อความ เตือนเพื่อให้ผู้สมัครยืนยันการตัดสินใจครั้งที่ 3

![](_page_21_Figure_3.jpeg)

#### หน้าจอแสดงประวัติการยืนยันและไม่ยืนยันสิทธิ์

![](_page_21_Figure_5.jpeg)

![](_page_21_Picture_6.jpeg)

การสละสิทธิ์

#### กรณีที่ผู้สมัครไม่เคยทำการยืนยันสิทธิ์และสละสิทธิ์

| T:AS62 | with white monoidymeasure contractions                | ಂ.ಸ್ಕೆಟ್) 0004<br>(+ ಏರ್ಕಾಂಗಿನಬರು |
|--------|-------------------------------------------------------|-----------------------------------|
|        | ประวัติการสละสิทธิ์ก็ได้คำเมินการไปเลือ<br>นองอุณาสร์ |                                   |
|        |                                                       |                                   |

กรณีที่ผู้สมัครได้สิทธิ์เข้าศึกษาเรียบร้อยแล้ว และต้องการสละสิทธิ์นี้

![](_page_22_Picture_0.jpeg)

![](_page_22_Figure_2.jpeg)

![](_page_23_Figure_1.jpeg)

![](_page_24_Picture_0.jpeg)

| 3.5.2 แก้ไขข้อมูล                                                                                                    | TCAS 52<br>Marin - vinger recolution international control - vinger recolution international control - vinger recolution internation - vinger recolution - vinger recolu |
|----------------------------------------------------------------------------------------------------|----------------------------------------------------------------------------------------------------|
| <ul> <li>ข้อมูลที่แก้ไข่ได้คือ</li> <li>เบอร์โทรศัพท์มือถือ</li> <li>อีเมล</li> <li>เลขประจำตัวประชาชนบิดา</li> <li>ชื่อบิดา</li> <li>นามสกุลบิดา</li> <li>เลขประจำตัวประชาชนมารดา</li> <li>ชื่อมารดา</li> <li>นามสกุลมารดา</li> <li>ที่อยู่</li> <li>จังหวัด</li> <li>อำเภอ</li> <li>รหัสไปรษณีย์</li> <li>รหัสไปรษณีย์</li> <li>ชื่อครูแนะแนว/ผู้ติดต่อ</li> <li>นามสกุลครูแนะแนว/ผู้ติดต่อ</li> </ul> |                                                                                                    |
| 3.5.3 ออกจากระบบ (Logout)<br>การปิด Web Browser โดยไม่ทำการกดเมนู Log<br>ให้ Login ค้างในระบบทำให้ไม่สามารถ Login ให<br>ต้องไปทำการ Request Login ทุกครั้ง แนะนำให<br>Logout ทุกครั้งเมื่อต้องการออกจากระบบ                                                                                                    | out จะทำ<br>เม่ได้ ทำให้<br>กักดเมนู                                                                                                    |

หากไม่สามารถเข้าระบบได้ กดที่นี่ If you cannot login, Request Login